## Jeigu jus norite atsisiųsti "TeamViewer" programą reikia atlikti šios veiksmus:

1) Atsidarykite naršyklę (Google Chrome, Chrome, Firefox ar bet kokia kita) ir suveskite šį adresą: <u>https://www.teamviewer.com/en/</u> ir spauskite **Enter.** 

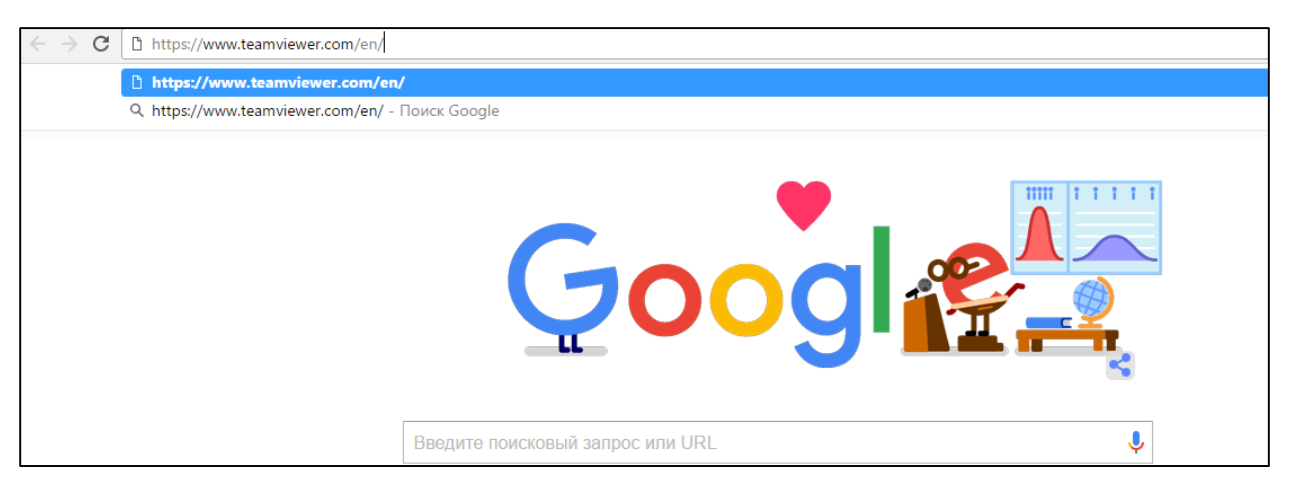

2) Atsidariusiame lange raskite fraze "Download for free" ir paspauskite ją

| TeamViewer Products Solutions Resource                             | es Integrations Partner (                         |     | Buy now >    |   |
|--------------------------------------------------------------------|---------------------------------------------------|-----|--------------|---|
| We're here fo                                                      | or you! You                                       | ur  |              |   |
| partner for <b>r</b>                                               | emote                                             |     |              |   |
| work, remote                                                       | e control                                         |     |              |   |
| and remote                                                         | support.                                          | 9 9 | COLOVIE,     | 2 |
| No matter if you are an individ<br>large enterprise. We have the r | ual, a small business o<br>ight solution for you! | ra  | A CONTRACTOR |   |
| Download for free                                                  | Remote work packages                              |     | June 6       |   |
| Subscription options                                               | Privacy Policy<br>Learn more about TeamViev       | wer |              |   |

3) Sekančiame lange po poros sekundžių turėtu prasidėti programos siuntimas

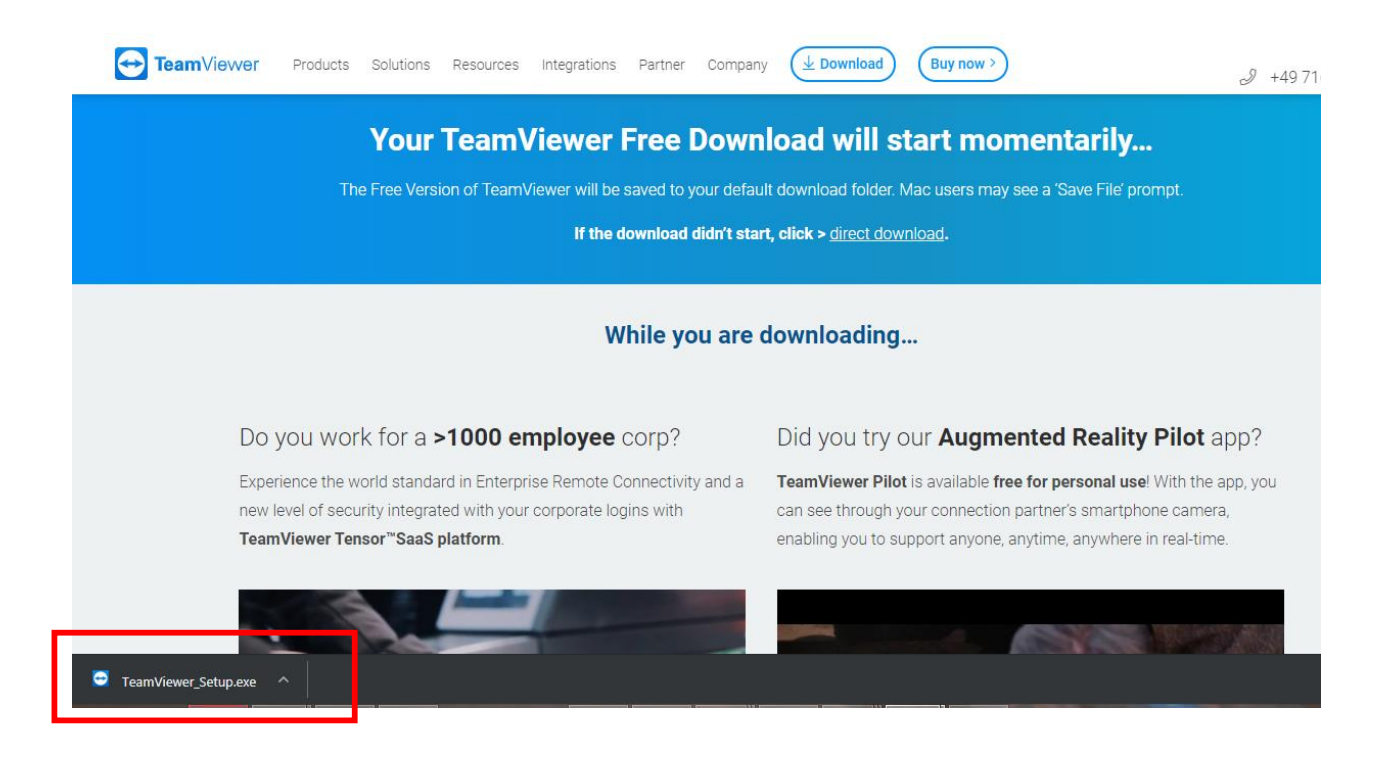

4) Paspauskite ant rodyklės ir pasirinkite "Atidaryti"

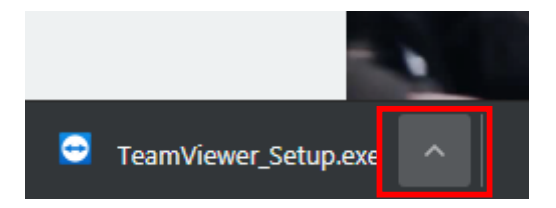

Turėtų atsirasti toks langas kuriame reikia pasirinkti sekančius parametrus

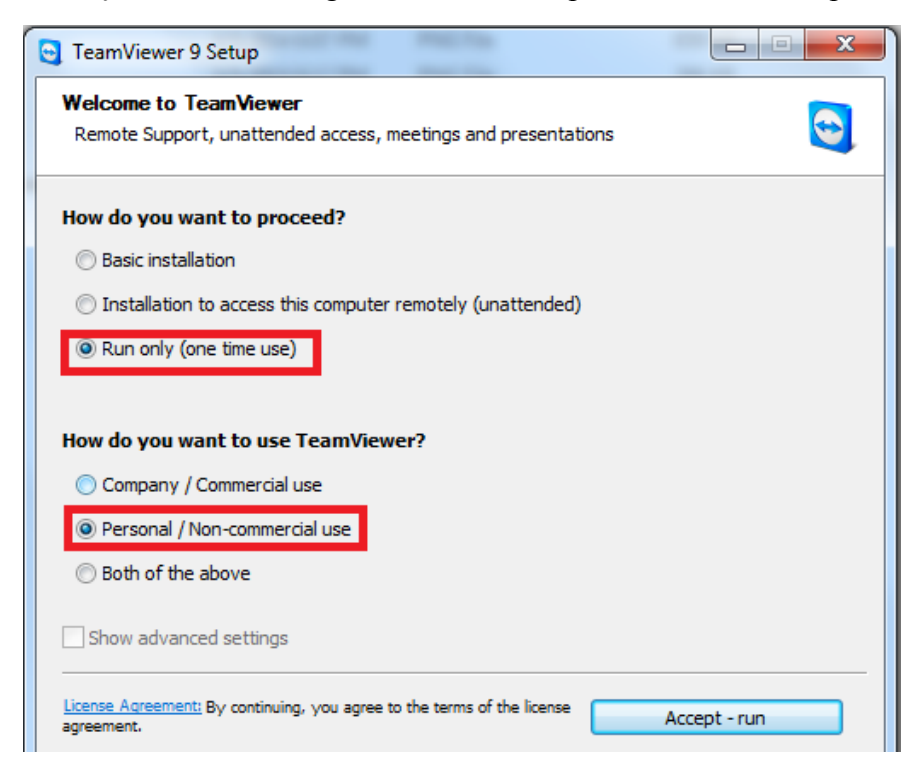

Vėliau nuspausti Accept - run.

5) Kitame lange atsiras prisijungimo duomenys kurios reikės pasakyti žmogui, kuris norės prisijunti prie jūsų kompiuterio

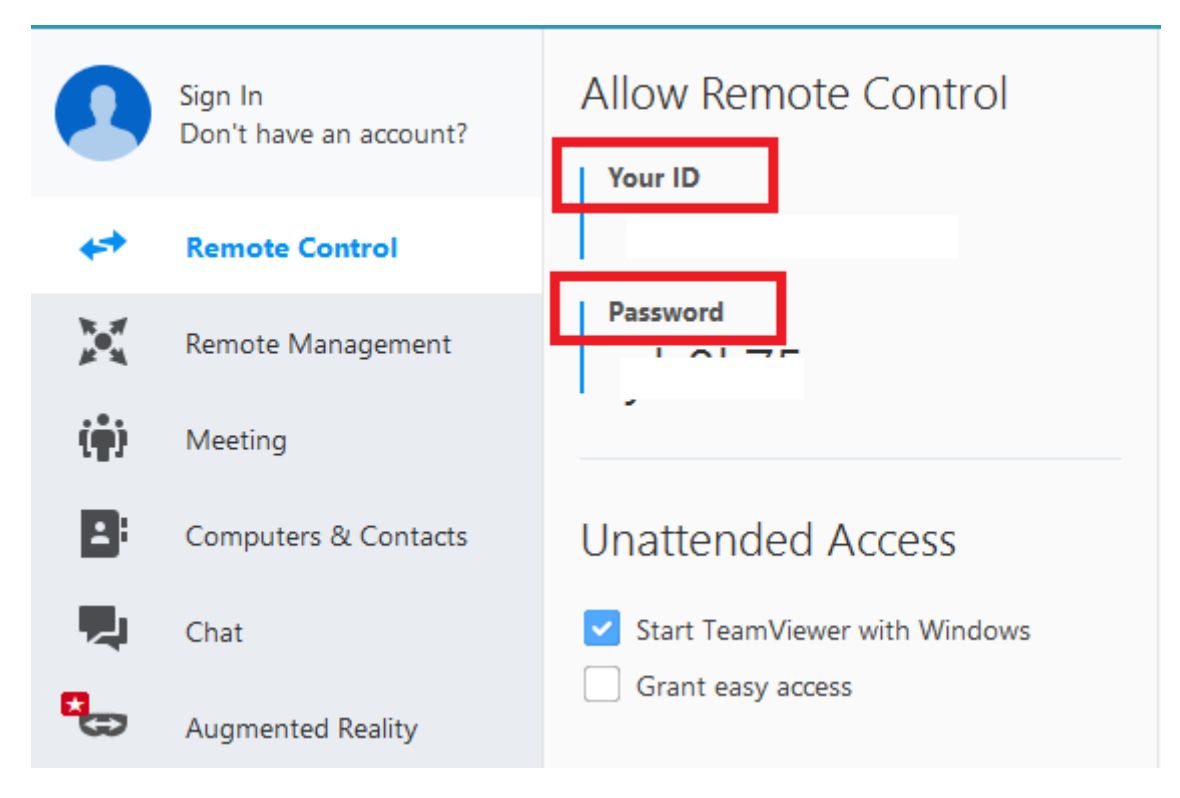